## 學生宿舍線上選填系統 學生操作說明

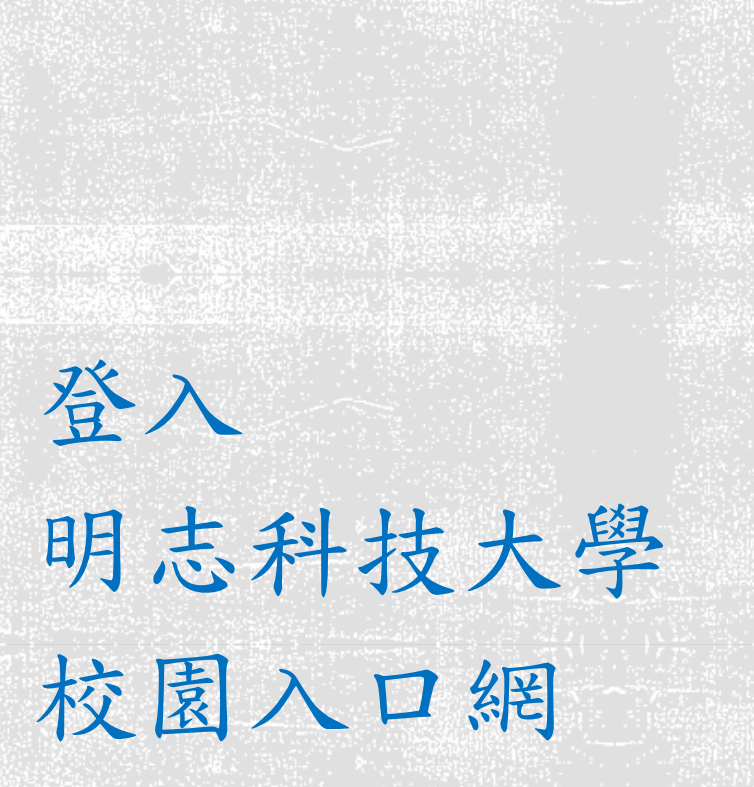

## 明志科技大學校園入口網

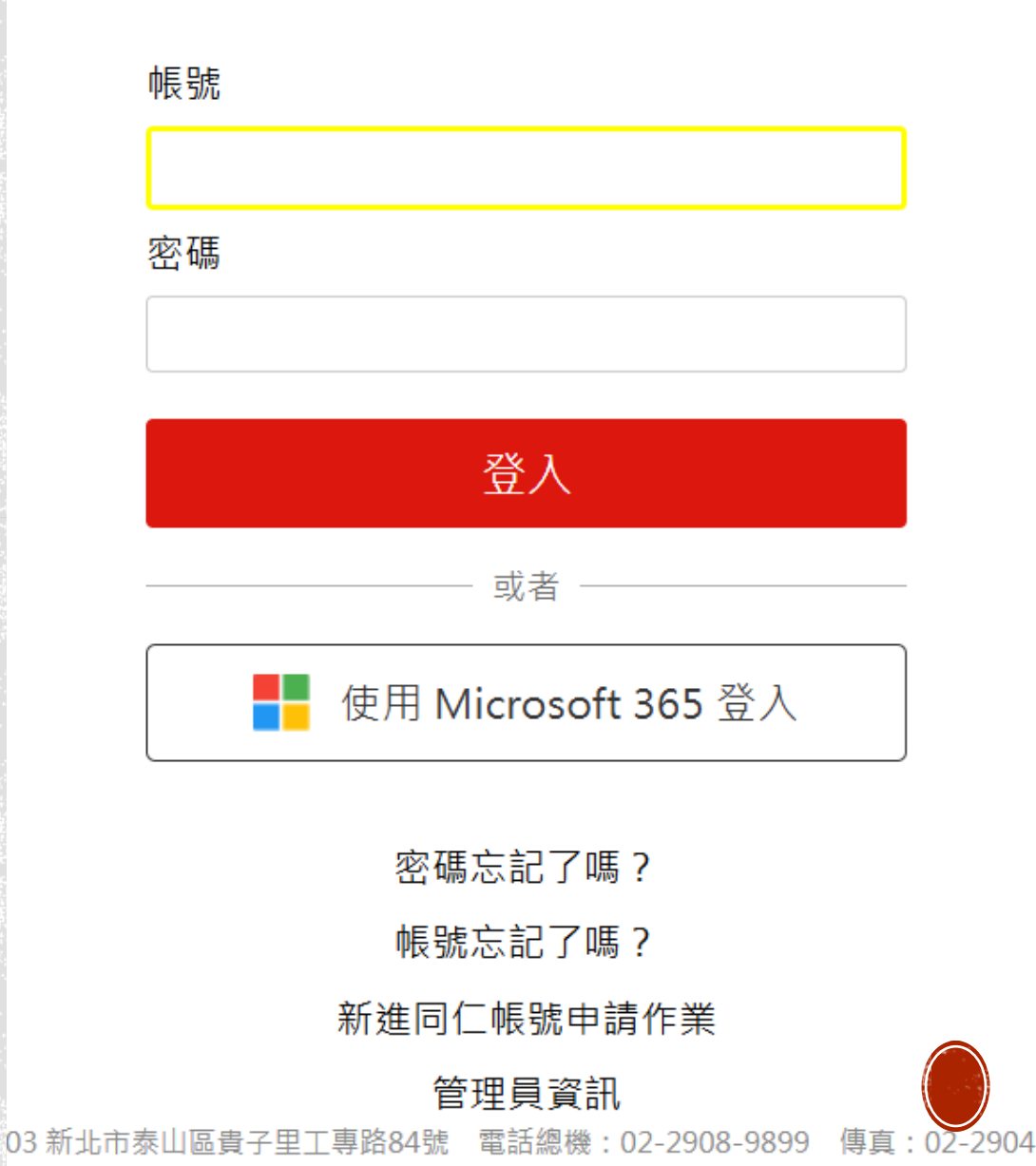

## 進入 學生資訊 查詢系統

| <b>全</b> 應用系統                                                                                                   | + MORE | <b>《</b> 学公告                                                                                                    |
|----------------------------------------------------------------------------------------------------|--------|----------------------------------------------------------------------------------------------------|
| EIP系統(活動、問卷、會議通知)<br>學生資訊查詢系統<br>會自主學習雲端學院<br>7 明志核簽流程系統<br>圖圖書館館藏系統<br>醫教務系統<br>學學務資訊管理系統<br>學習歷程系統 (Webfolio) |        | <ul> <li>[置頂] 通告本校外圍道路柏油刨除、鋪設及劃線工程配<br/>教職員/行政部門/總務處/營繕組/營繕組群組/張偉炘</li> <li>[置頂] 通告本校外圍道路柏油刨除、鋪設及劃線工程配<br/>教職員/行政部門/總務處/營繕組/營繕組群組/張偉炘</li> <li>[置頂] 郵件領取注意事項<br/>教職員/行政部門/總務處/事務組/事務組群組/廖怡茹</li> <li>[置頂] 收發室公文傳遞及郵務收發作業說明<br/>教職員/行政部門/總務處/營繕組/營繕組群組/廖怡茹</li> <li>114/1/21 郵件包裹Postal List</li> </ul>                                                                                                    |
| ■子首進程次航(Webbind)<br>■工讀實習問卷<br>■雪驗室廢液管理系統<br>■實驗室廢液管理系統<br>■大專校院就業職能診斷平台<br>■Fasv test線上學習測驗平台(新制)              | •      | 教職員/行政部門/總務處/事務組/事務組群組/廖怡茹(Lia<br>2015年1月10日<br>2015年1月11日<br>2015年1月11日<br>2015年1 |
| 合辦事項                                                                                                    |        | □以下全選                                                                                                    |
| <b>已過期【共0則】</b><br>尚無資料                                                                                         |        | <ul> <li>Restor Naparota Jr</li> </ul>                                                                                                    |
| 未過期【共 0 則】                                                                                                    |        | · · · · · · · · · · · · · · · · · · ·                                                                                                    |

明志科技大學 MING CHI UMIVERSITY OF TECHNOLOGY

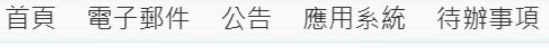

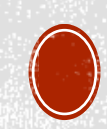

.

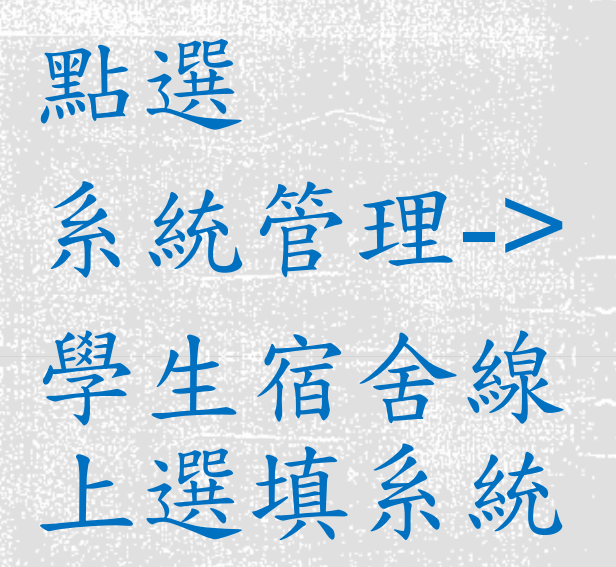

系統管理♪

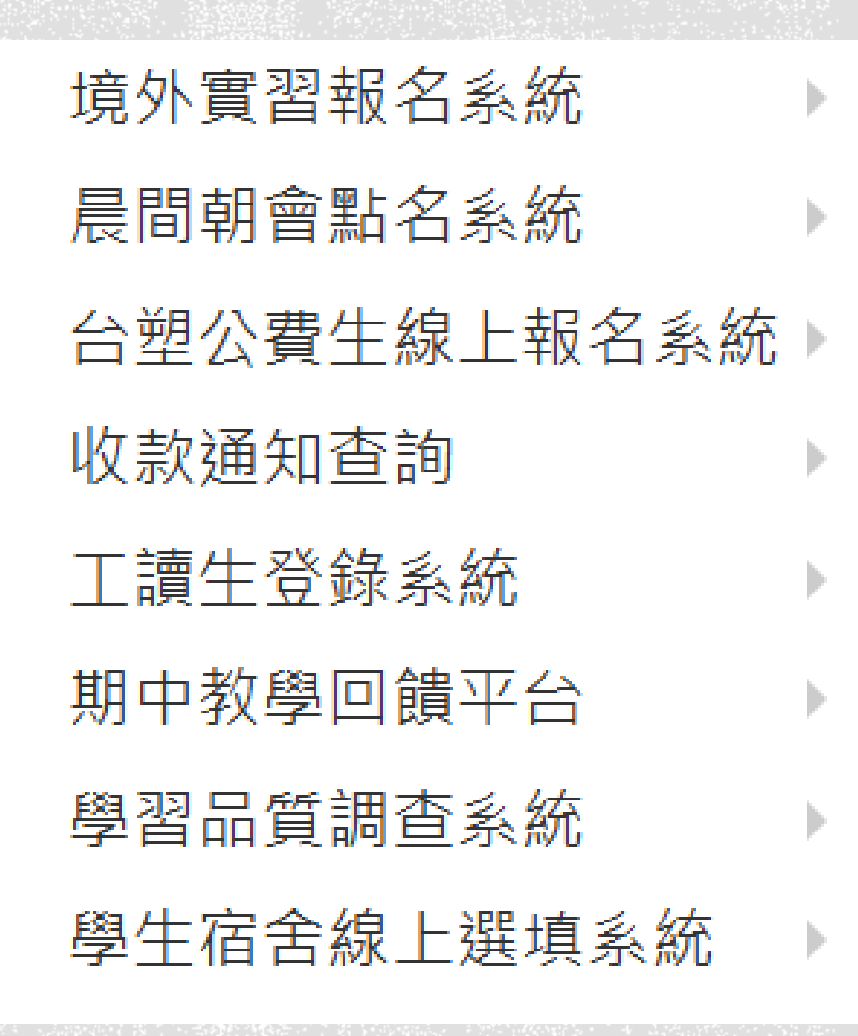

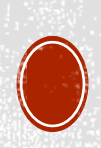

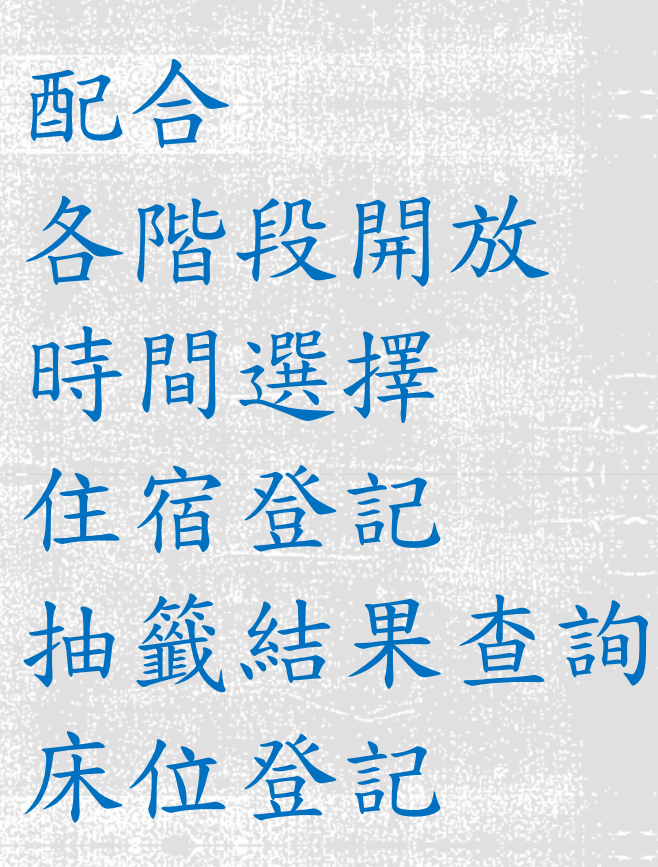

系統

| 充管理▶ | 境外實習報名系統    | Þ |        |
|------|-------------|---|--------|
|      | 晨間朝會點名系統    | Þ |        |
|      | 台塑公費生線上報名系統 | Þ |        |
|      | 收款通知查詢      | Þ |        |
|      | 工讀生登錄系統     | Þ |        |
|      | 期中教學回饋平台    | Þ |        |
|      | 學習品質調查系統    | Þ |        |
|      | 學生宿舍線上選填系統  | Þ | 住宿登記   |
|      |             | _ | 抽籤結果查詢 |
|      |             |   | 床位登記   |

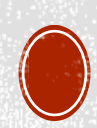

住宿登記(第一階段)

| <ul> <li>申請人資格及聯繫方式</li> <li>學號:</li> <li>學生姓名:</li> <li>申請人資格: 請選擇 ✓</li> <li>聯絡電話:</li> <li>E-Mail:</li> </ul> | 公佈欄系統測試 |
|----------------------------------------------------------------------------------------------------|---------|
| 申請人資格: 請選擇 ✔<br>聯絡電話:                                                                                            | 公佈欄系統測試 |
| 申請規定                                                                                                    |         |
| 系統測試                                                                                                    |         |

進入住宿登記後依序回答問題 (有部分選項為必填欄位,送出前請務必確認)

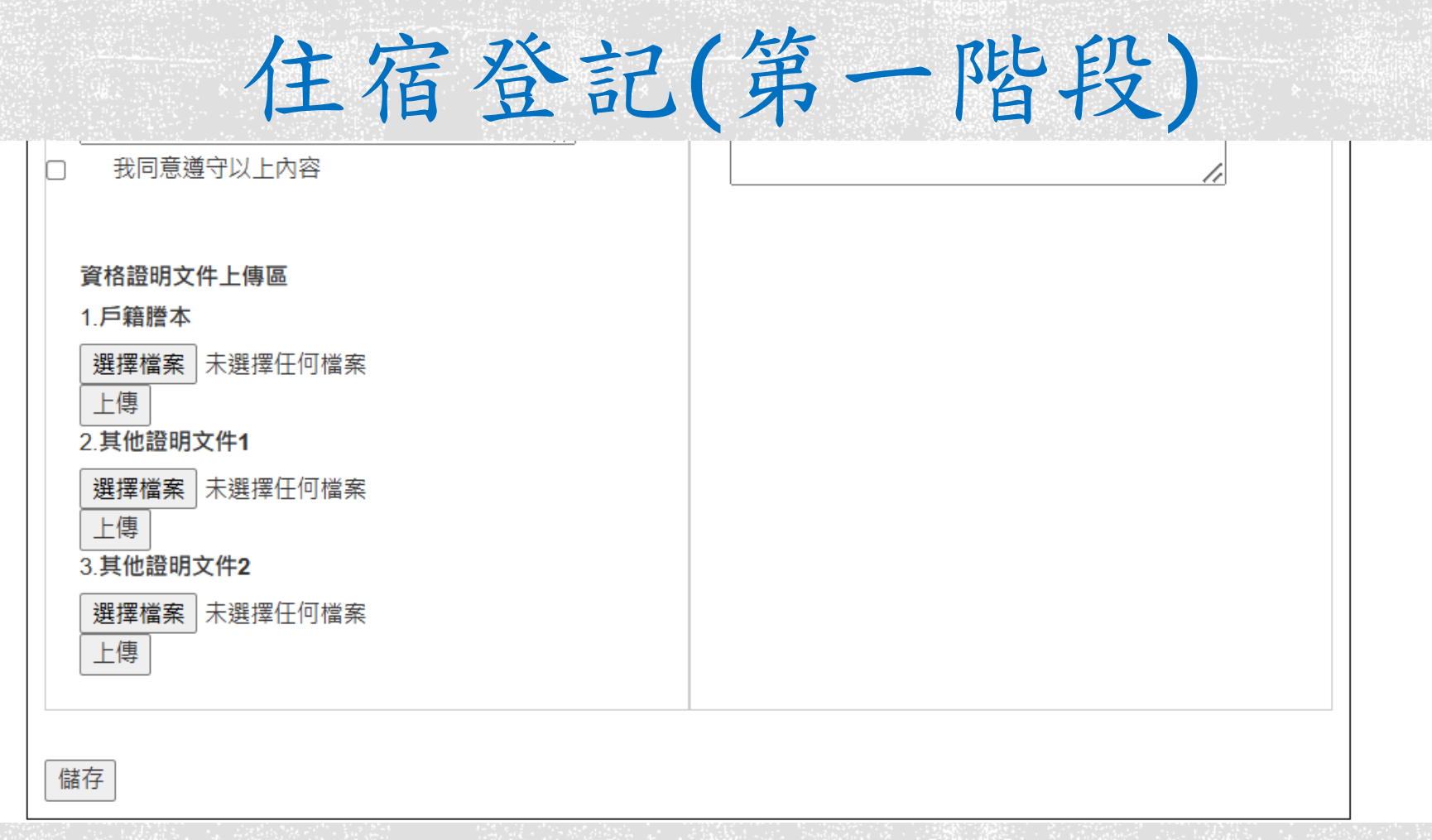

資格證明文件上傳,先點選「選擇檔案」, 再點選「上傳」,檔案上傳後會顯示在頁面上。 所有文件上傳完成後,記得要點選「儲存」,點選前 請檢查文件是否上傳錯誤,一旦儲存後就無法修改。

住宿登記(第一階段)

審核通過

 $\sim$ 

資料上傳後 會進行審核作業 審核結果(有三種) 1.尚未審核完成 2. 審核通過 3. 審核不通過 (審核不通過的同學 請補正資料後重新 上傳系統)

| 尚未審  | 核完成     |                 |
|------|---------|-----------------|
| 1    | 審核結果    | 審核結果說明          |
| 尚才   | ₹審核完成 ∨ |                 |
|      |         | unit fois       |
| 審核   | 通過      |                 |
| 審核結果 |         | 審核結果說明          |
|      |         | (唐世遠2025/01/22) |

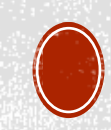

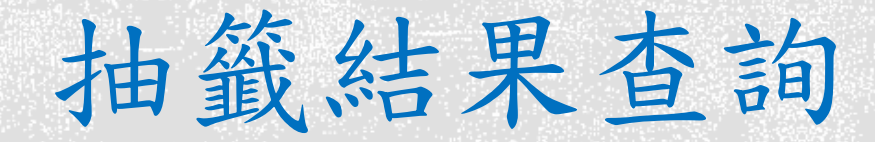

## 抽籤結果查詢

| 學年 | 學期 | 系所  | 年級 | 班級 | 學號 | 學生姓名 | 抽籖結果 |
|----|----|-----|----|----|----|------|------|
| 13 | 2  | 機械系 | 1  | 甲  |    |      | 正選1  |

中籤者可進入床位登記中自組室友。

審核通過後會於指定時間進行系統抽籤,待抽簽結果發布後,學生可進系統查詢抽籤結果(正取或備取)。

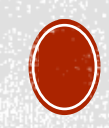

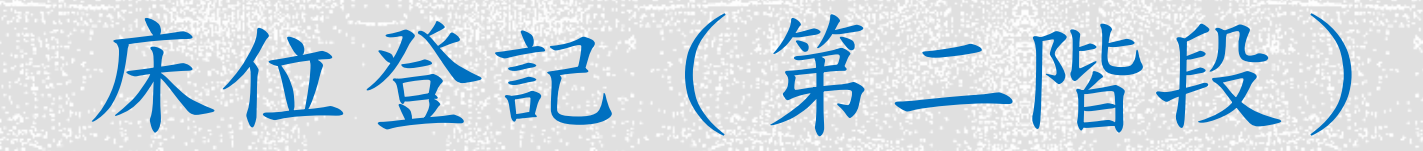

床位登記 壆生宿舍入住事項 ✓我已了解並會遵守規定 已選擇房 已選擇 班級 學生 系所 學號 級 姓名 號 床位 機械系 Ħ groupM1 2 1000日100日 床位選擇: ※黃色代表該房間已有床位被選,但仍有空餘床位。紅色代表 該房間已無床位可選。注意該資訊不是即時資訊,僅提供參 老。 學生宿舍1-5舍: groupM1 ✓ 床位: 2 ~ 學生宿舍7舍: 清講選擇 泣: | ~ groupM1 儲存儲存成功,請確認上方表格房號、床位是否已選成 注意事項(2) 欲同住一間寢室者,需選者相同的group(數字要一樣),寢室額 滿會顯示紅色(就無法選擇),未額滿的寢室内紅色的床位代表已 經有人選,請同學選其他的床位,謝謝。

正取的同學可於床位登記開放時間內上系統自組室友。

自組室友方式如下:

學生宿舍1-5舍: groupM1 > 床位: 2 >

學生宿舍7舍: 請選擇 > 床位: > 1

儲存 儲存

假設學校提供20床供正取學生自組室友 (groupM1-5,1寢4人),想要同一間寢室的 同學,請選相同group,若該寢室已有人選 擇會反紅,還有位置則會反黃,選擇成功後 可直接在系統確認。

(大學部男女生及碩博班女生僅提供床位選擇(M:男/F:女), 無法指定寢室;學七舍為男研究生宿舍,可直接選擇寢室 房號,AB為雙人/S為單人)

儲存成功,請確認上方表格房**3**、<br/>
<br/>
<br/>
<br/>
<br/>
<br/>
<br/>
<br/>
<br/>
<br/>
<br/>
<br/>
<br/>
<br/>
<br/>
<br/>
<br/>
<br/>
<br/>
<br/>
<br/>
<br/>
<br/>
<br/>
<br/>
<br/>
<br/>
<br/>
<br/>
<br/>
<br/>
<br/>
<br/>
<br/>
<br/>
<br/>
<br/>
<br/>
<br/>
<br/>
<br/>
<br/>
<br/>
<br/>
<br/>
<br/>
<br/>
<br/>
<br/>
<br/>
<br/>
<br/>
<br/>
<br/>
<br/>
<br/>
<br/>
<br/>
<br/>
<br/>
<br/>
<br/>
<br/>
<br/>
<br/>
<br/>
<br/>
<br/>
<br/>
<br/>
<br/>
<br/>
<br/>
<br/>
<br/>
<br/>
<br/>
<br/>
<br/>
<br/>
<br/>
<br/>
<br/>
<br/>
<br/>
<br/>
<br/>
<br/>
<br/>
<br/>
<br/>
<br/>
<br/>
<br/>
<br/>
<br/>
<br/>
<br/>
<br/>
<br/>
<br/>
<br/>
<br/>
<br/>
<br/>
<br/>
<br/>
<br/>
<br/>
<br/>
<br/>
<br/>
<br/>
<br/>
<br/>
<br/>
<br/>
<br/>
<br/>
<br/>
<br/>
<br/>
<br/>
<br/>
<br/>
<br/>
<br/>
<br/>
<br/>
<br/>
<br/>
<br/>
<br/>
<br/>
<br/>
<br/>
<br/>
<br/>
<br/>
<br/>
<br/>
<br/>
<br/>
<br/>
<br/>
<br/>
<br/>
<br/>
<br/>
<br/>
<br/>
<br/>
<br/>
<br/>
<br/>
<br/>
<br/>
<br/>
<br/>
<br/>
<br/>
<br/>
<br/>
<br/>
<br/>
<br/>
<br/>
<br/>
<br/>
<br/>
<br/>
<br/>
<br/>
<br/>
<br/>
<br/>
<br/>
<br/>
<br/>
<br/>
<br/>
<br/>
<br/>
<br/>
<br/>
<br/>
<br/>
<br/>
<br/>
<br/>
<br/>
<br/>
<br/>
<br/>
<br/>
<br/>
<br/>
<br/>
<br/>
<br/>
<br/>
<br/>
<br/>
<br/>
<br/>
<br/>
<br/>
<br/>
<br/>
<br/>
<br/>
<br/>
<br/>
<br/>
<br/>
<br/>
<br/>
<br/>
<br/>
<br/>
<br/>
<br/>
<br/>
<br/>
<br/>
<br/>
<br/>
<br/>
<br/>
<br/>
<br/>
<br/>
<br/>
<br/>
<br/>
<br/>
<br/>
<br/>
<br/>
<br/>
<br/>
<br/>
<br/>
<br/>
<br/>
<br/>
<br/>
<br/>
<br/>
<br/>
<br/>
<br/>
<br/>
<br/>
<br/>
<br/>
<br/>
<br/>
<br/>
<br/>
<br/>
<br/>
<br/>
<br/>
<br/>
<br/>
<br/>
<br/>
<br/>
<br/>
<br/>
<br/>
<br/>
<br/>
<br/>
<br/>
<br/>
<br/>
<br/>
<br/>
<br/>
<br/>
<br/>
<br/>
<br/>
<br/>
<br/>
<br/>
<br/>
<br/>
<br/>
<br/>
<br/>
<br/>
<br/>
<br/>
<br/>
<br/>
<br/>
<br/>
<br/>
<br/>
<br/>
<br/>
<br/>
<br/>
<br/>
<br/>
<br/>
<br/>
<br/>
<br/>
<br/>
<br/>
<br/>
<br/>
<br/>
<br/>
<br/>
<br/>
<br/>
<br/>
<br/>
<br/>
<br/>
<br/>
<br/>
<br/>
<br/>
<br/>
<br/>
<br/>
<br/>
<br/>
<br/>
<br/>
<br/>
<br/>

生輔組公告

| た學   學生事務處<br>CHNOLOGY   學生事務處              |                                                                                                    |
|---------------------------------------------|----------------------------------------------------------------------------------------------------|
| 動組 學生輔導組 衛生保健組 學生安全中心 原住民族學生資源中心 校友服務組 資源教室 | 規章辦法                                                                                                    |
| 生輔組公告                                       |                                                                                                    |
|                                             |                                                                                                    |
| 2025-01-0/ 113学年度弗学期佰安曾籼名制度说明。              |                                                                                                    |
| 2024-12-27 113學年下學期機車證補申請作業公告               |                                                                                                    |
| 2024-12-04 113學年寒假期間學生宿舍關閉暨返校住宿點名日期         |                                                                                                    |
| 2024-12-03 113學年度第二學期研究生宿舍申請作業              |                                                                                                    |
| 2024-11-05 公告除濕機停用處分規定                      |                                                                                                    |
| 更多                                          | ···· •                                                                                                    |
|                                             | Perfect of Lingary and Information Service      Service      Se |

交通安全

開學前可至學務處生輔組公告上查詢床位 https://sa.mcut.edu.tw/p/412-1009-654.php?Lang=zh-tw

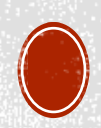